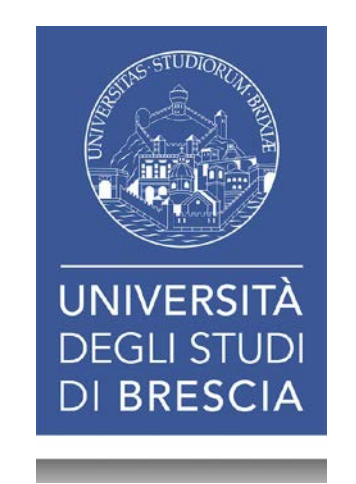

#### Indicazioni per partecipare a sedute di laurea virtuali con Microsoft Teams

Dipartimento di Giurisprudenza

#### Connessione alla piattaforma web

• Aprire il browser (Google Chrome) e inserire l'URL https://products.office.com/it-it/microsoft-teams/group-chat-software?market=it

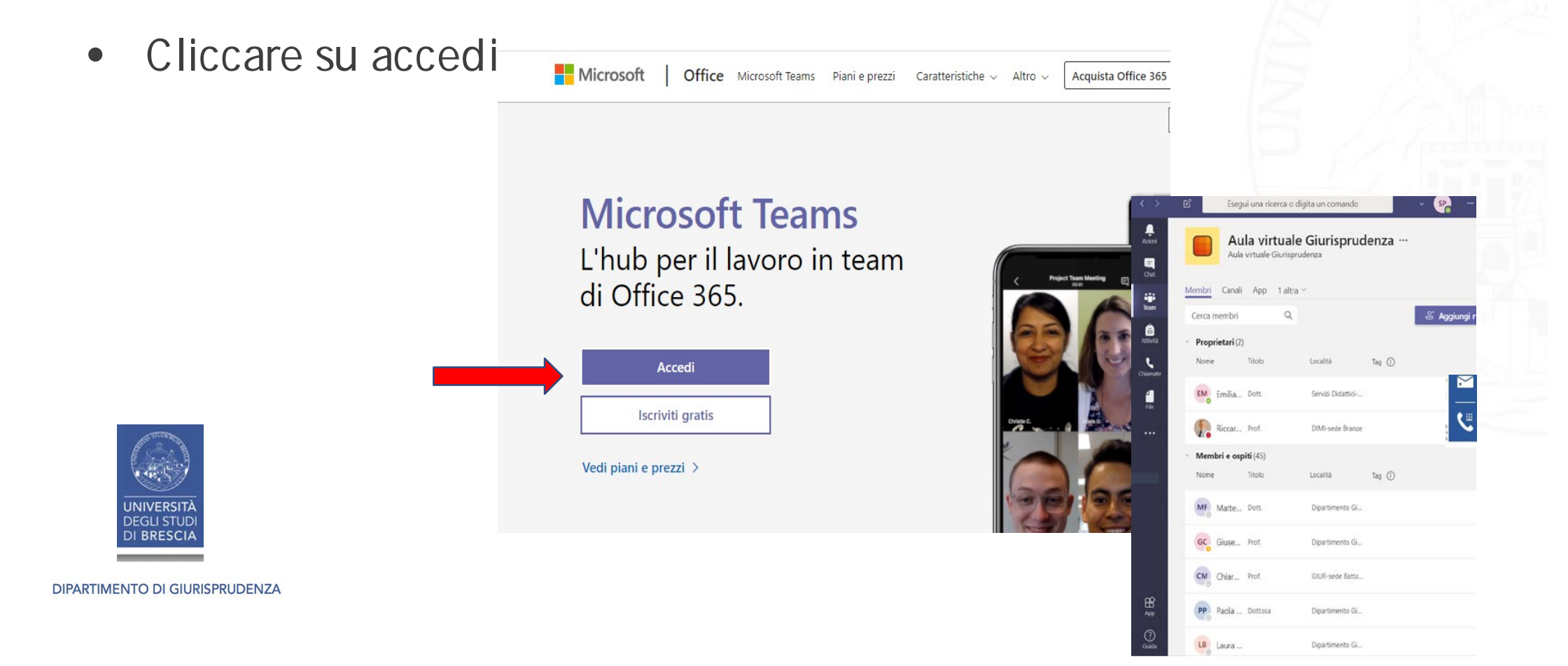

#### Inserire le credenziali

Le credenziali sono quelle istituzionali (usate per entrare in MYPORTAL)

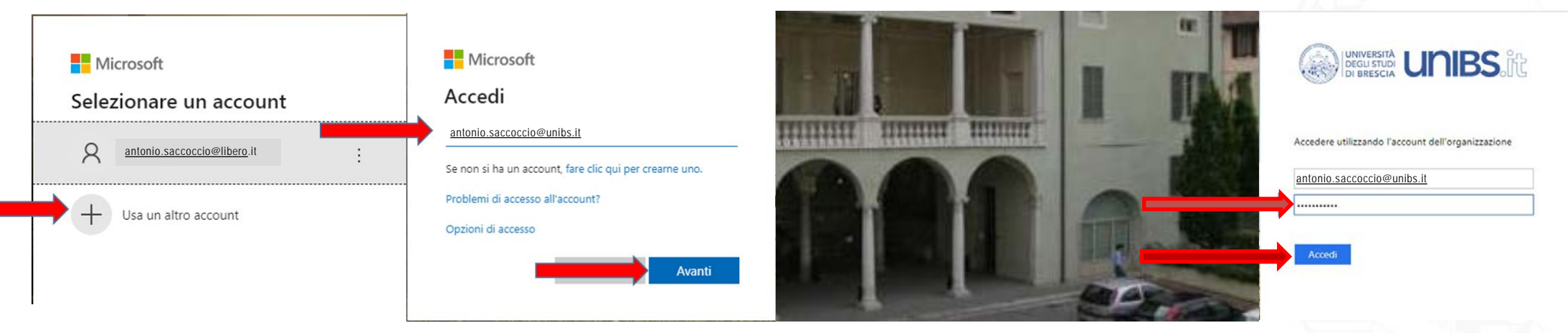

- In caso di problemi nella sequenza:
  - Entrare in MYPO RTAL dal sito di Ateneo e cambiare la password (da GESTIO NE PASSWO RD in alto a destra)

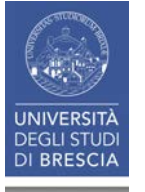

- Effettuare esplicitamente LOGOUT da MYPORTAL
- Ripetere la procedura di accesso descritta sopra

### Unirsi al Team della commissione di laurea

- Una volta collegati al proprio account ed entrati in Microsoft Teams:
  - Selezionare la linguetta Team nella colonna di sinistra
  - Cliccare sul pulsante riquadro corrispondente alla propria commissione di laurea

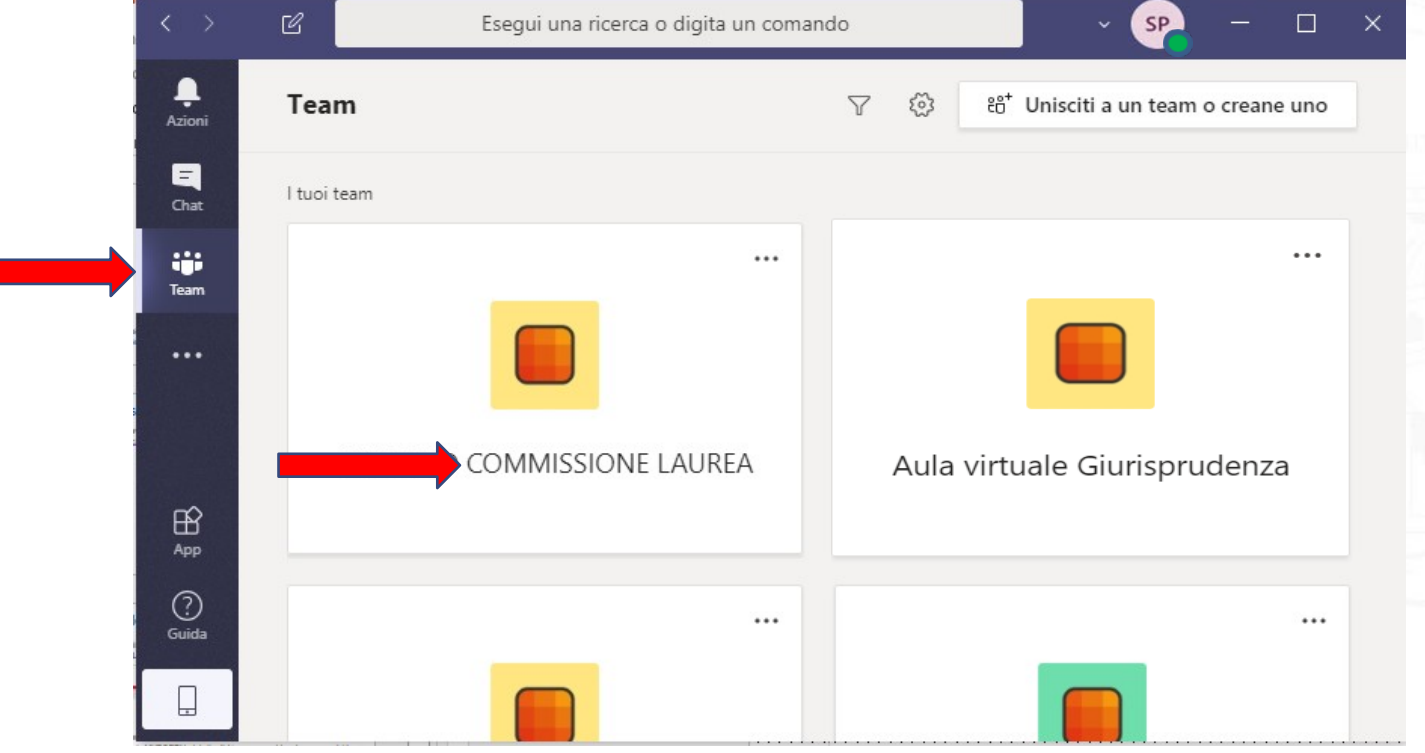

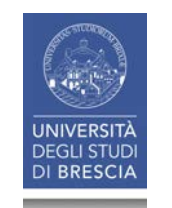

#### Partecipare alla seduta pubblica

 Quando compare l'avviso di riunione in corso, cliccare sul pulsante Partecipa

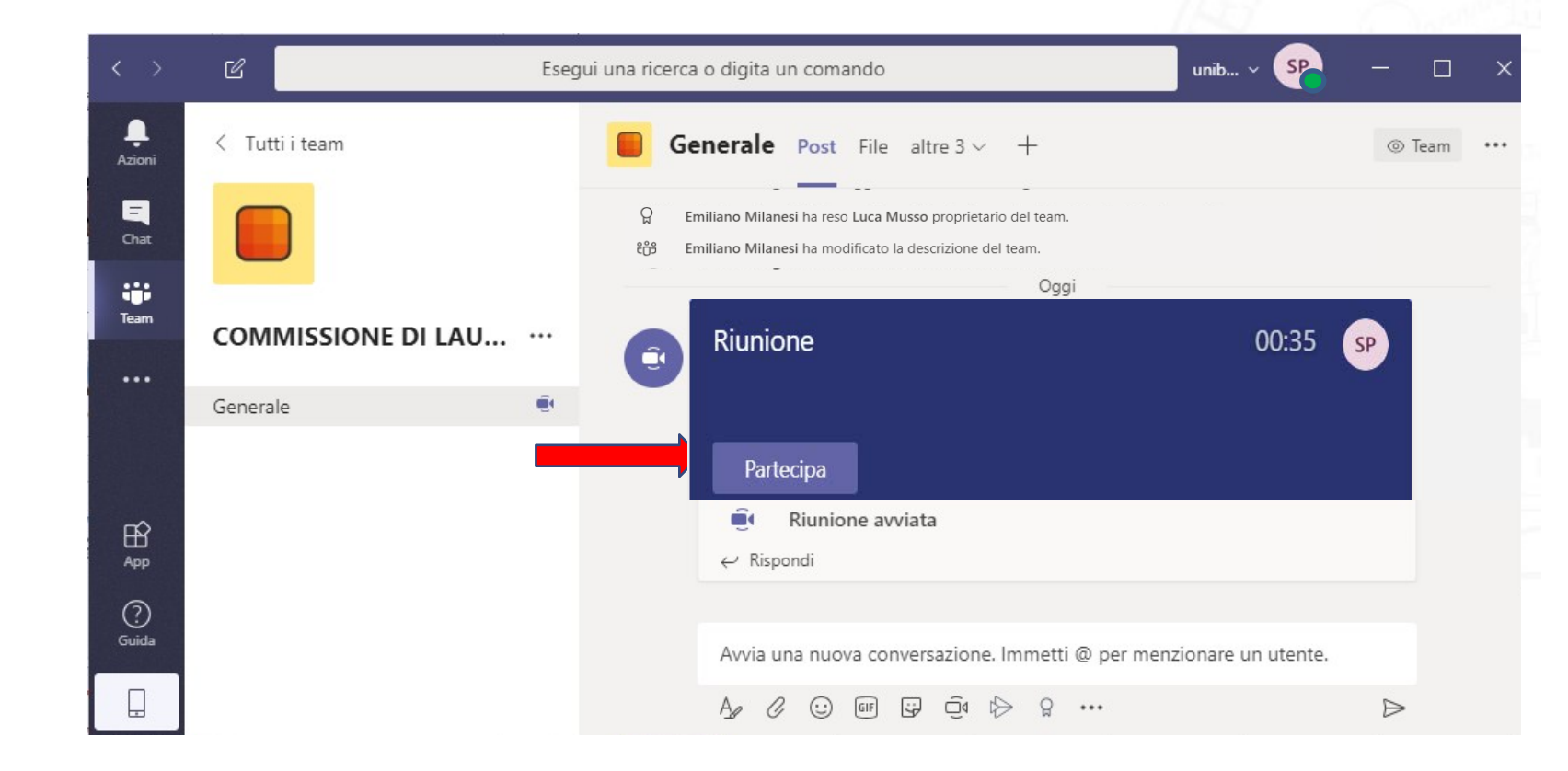

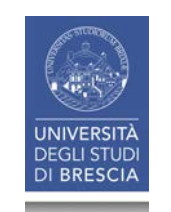

#### Partecipare alla seduta pubblica

- Confermare la propria partecipazione alla riunione cliccando sul pulsante Partecipa ora
- Controllare di aver attivata la videocamera e disattivato il microfono

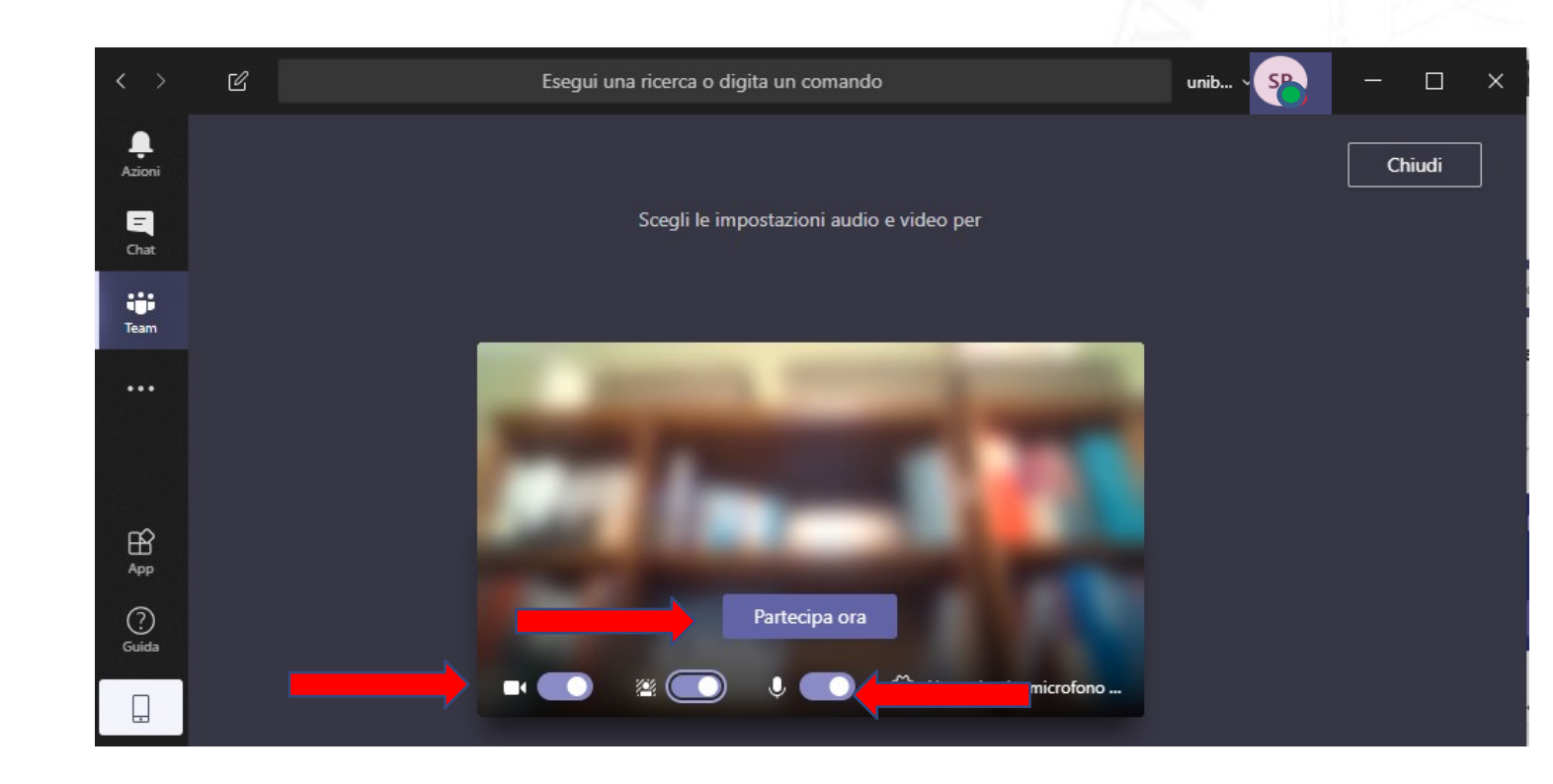

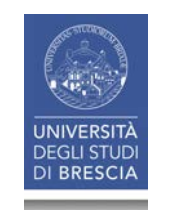

#### Gestire la seduta pubblica

- Una volta entrati nella riunione, è possibile:
- Attivare e disattivare:
  - video e microfono
- Aprire e chiudere:
  - il riquadro della chat
  - il riquadro dei partecipanti

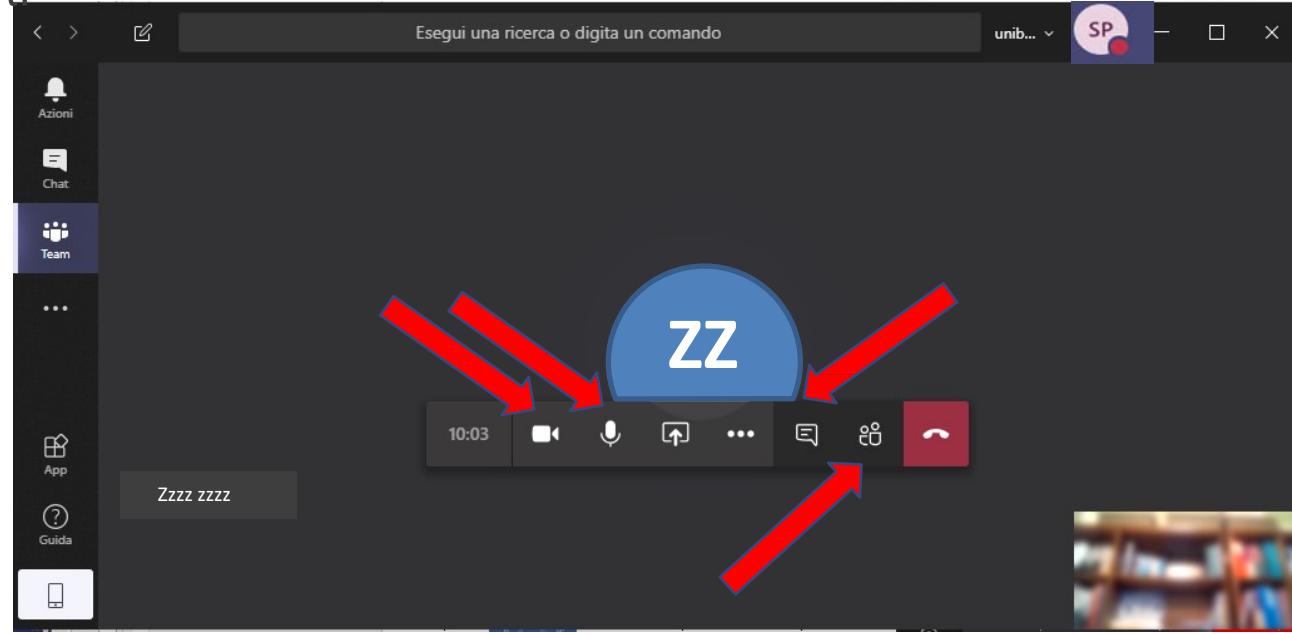

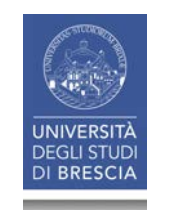

# Condividere lo schermo del proprio PC per la proiezione di diapositive

- Per condividere lo schermo al proprio turno di relazione
  - Cliccare sul pulsante di condivisione...

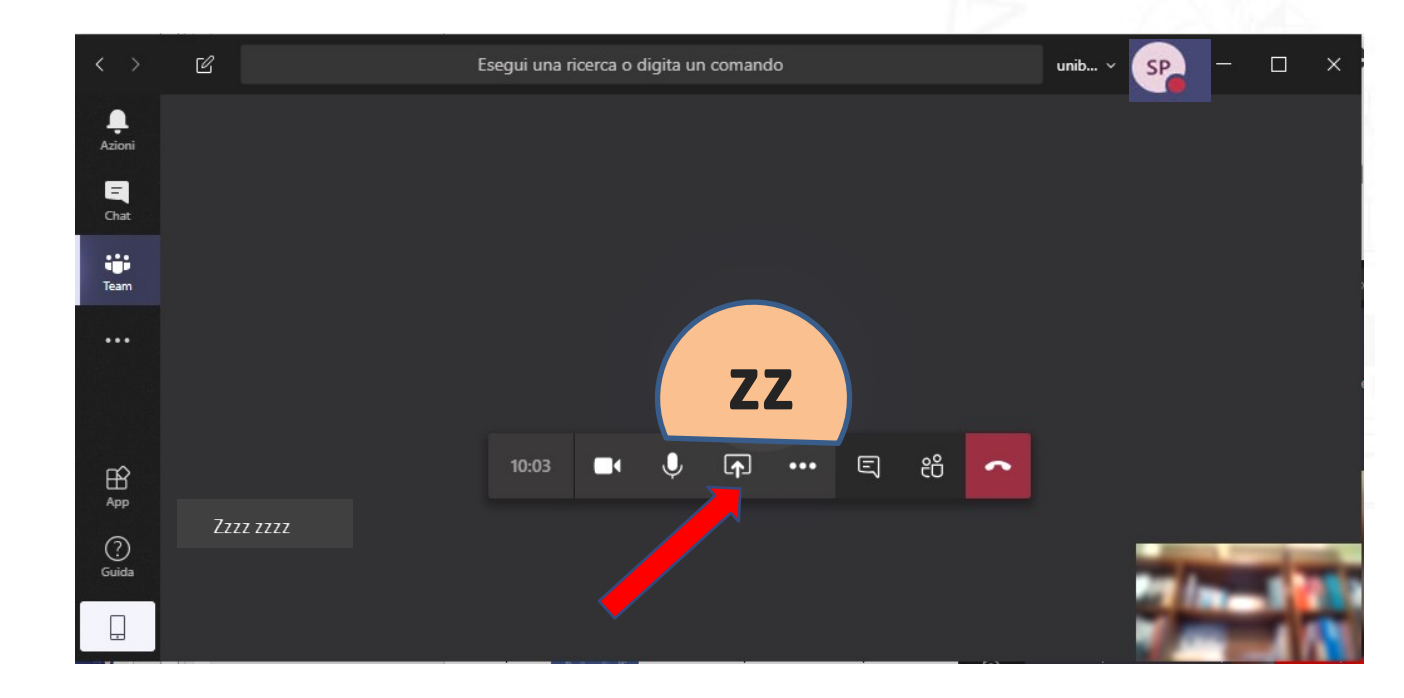

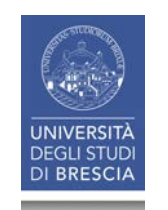

# Condividere lo schermo del proprio PC per la proiezione di diapositive

- Per condividere lo schermo al proprio turno di relazione
  - ... e cliccare sul riquadro Desktop

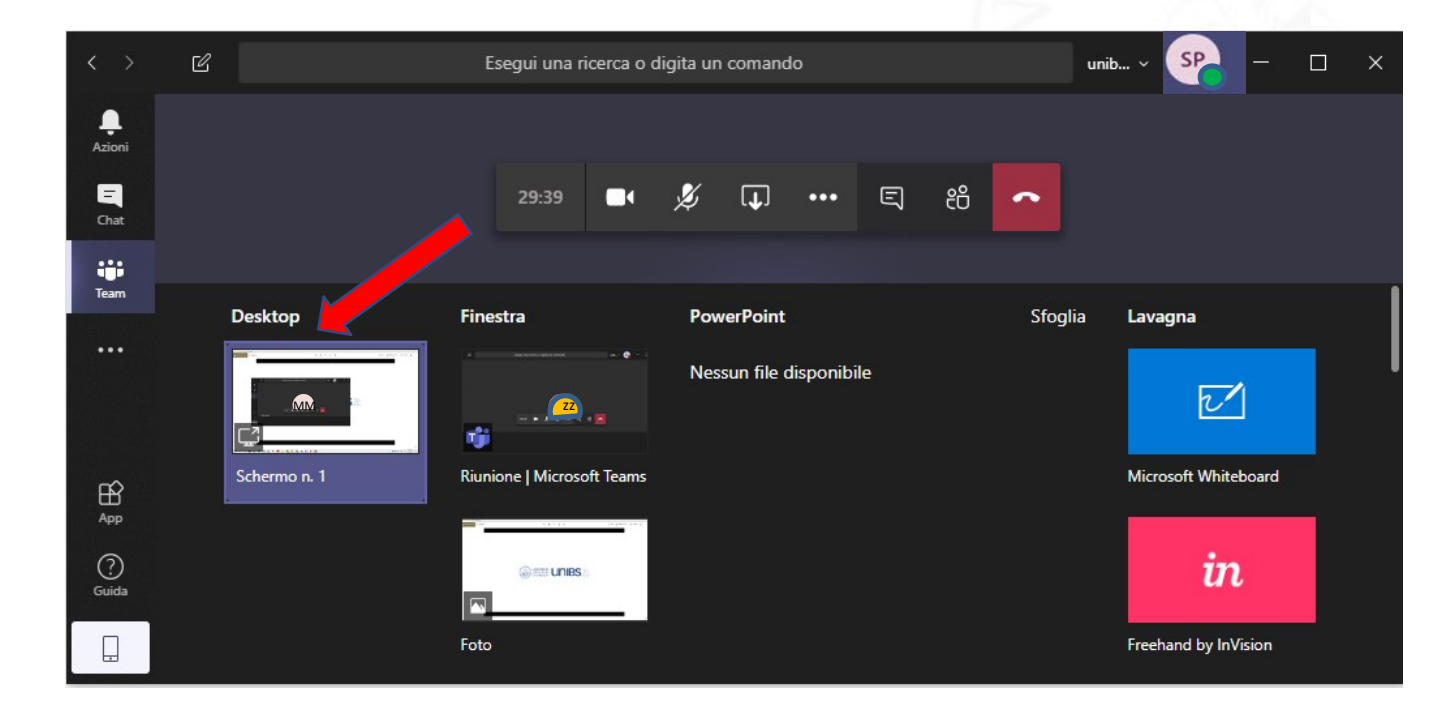

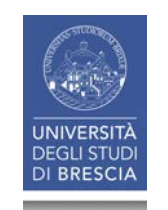

### Condividere lo schermo del proprio PC per la proiezione di diapositive

A questo punto, verrà proiettato sullo schermo di tutti i partecipanti lo schermo del candidato che avrà aperto l'applicazione scelta per la presentazione del materiale

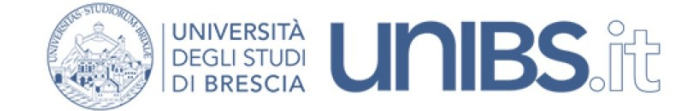

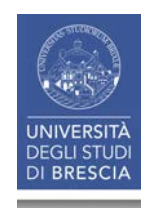

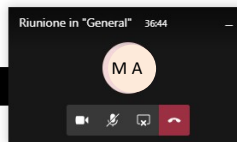

#### Chiudere la condivisione dello schermo

• Cliccare sul pulsante di chiusura

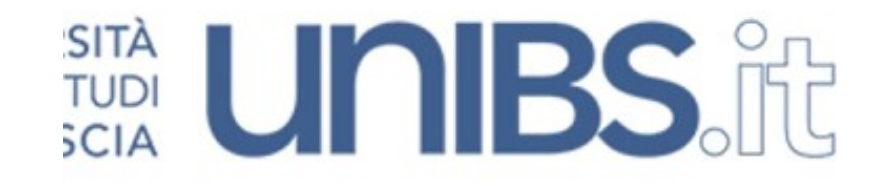

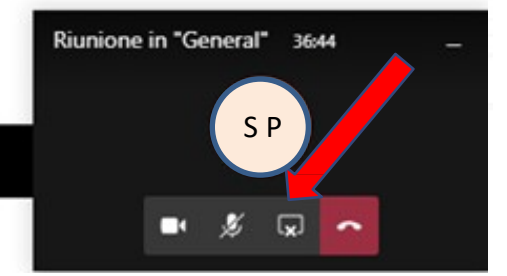

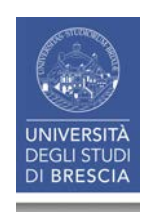